### ConcourseConnect

## Installation, Setup and Upgrade

Revised November 19, 2014

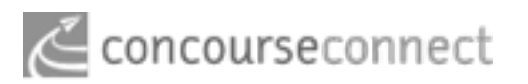

| Introduction                                        | 3  |
|-----------------------------------------------------|----|
| Requirements                                        | 4  |
| Suggested steps for a successful Linux Installation | 6  |
| Web Based Setup                                     | 11 |
| Followup Configuration                              | 20 |
| Upgrade Procedure                                   | 24 |

### Introduction

#### Welcome to ConcourseConnect!

ConcourseConnect is a business social software application which enables you to launch social networking sites, collaborative corporate intranets and complete web sites.

The installation, configuration, and upgrade of ConcourseConnect is intended to be as simple as possible. However, this document assumes that you have a working knowledge of the required applications. Please read the complete instructions for a successful installation or upgrade.

This information is provided to those that have read and agreed to the ConcourseConnect license agreement.

#### Legal Notice

ConcourseConnect is Copyright © 2007-2014 by Concursive Corporation and is distributed under different licenses depending on the version you have acquired. Please consult your license agreement for specifics.

IN NO EVENT SHALL CONCURSIVE CORPORATION BE LIABLE TO ANY PARTY FOR DIRECT, INDIRECT, SPECIAL, INCIDENTAL, OR CONSEQUENTIAL DAMAGES, INCLUDING LOST PROFITS, ARISING OUT OF THE USE OF THIS SOFTWARE AND ITS DOCUMENTATION, EVEN IF CONCURSIVE CORPORATION HAS BEEN ADVISED OF THE POSSIBILITY OF SUCH DAMAGE. CONCURSIVE CORPORATION SPECIFICALLY DISCLAIMS ANY WARRANTIES, INCLUDING, BUT NOT LIMITED TO, THE IMPLIED WARRANTIES OF MERCHANTABILITY AND FITNESS FOR A PARTICULAR PURPOSE. THE SOFTWARE PROVIDED HEREUNDER IS ON AN "AS-IS" BASIS.

## Requirements

#### **Download ConcourseConnect**

For the latest version and downloads, check your assigned Concursive Project. <u>http://www.concursive.com</u>.

#### Pick your software requirements

The Concursive development team uses PostgreSQL 9.3, Apache Tomcat 7 and Oracle Java JDK 7 as the base reference platform. We also use Linux and Mac OS X, but rarely Windows.

Linux

Mac OS X

Microsoft Windows

Database Server

PostgreSQL 9.3

Application Server + Sun Java VM

Apache Tomcat 7.0 + Oracle Java JDK 7

#### **Important Notice About Email**

The ConcourseConnect software sends email regarding user invitations, user notifications and reports. *In order for ConcourseConnect to send email, a qualified mail server must be used.* This mail server must allow the software to send email to internal and external email addresses. After setting up ConcourseConnect, you should create a user account and invite a sample user with an external email address, such as a gmail or yahoo address, for testing. Configuring a network Reverse DNS with a valid SPF record will improve the changes of email going to a user's inbox.

#### **Important Notice About Integrated Services**

The ConcourseConnect software relies on remote application services from Concursive or other 3rd party services for various functionality. This means that once the ConcourseConnect software is registered, the application may make requests to Concursive or 3rd party services to fulfill the various services – these include geocoding, maps and meta-data for embedded media like videos.

#### Pick your hardware/cloud requirements

ConcourseConnect is generally lightweight. Any server you can buy today or cloud slice you configure is generally more than you'll need to get started. However, configure it based on the demands of your site. A single server can be used for the web server, database server, and mail server. As the site's popularity grows you may need to expand the hardware or use a load-balanced and clustered configuration (available separately from Concursive).

A minimum of 1 GB is required to handle the application and background image processing. Enabling document processing requires OpenOffice and additional memory.

| 10s of users | 100s of users | 1,000s of users | 1,000,000s of |
|--------------|---------------|-----------------|---------------|
| 2 GHz (x2)   | 2 GHz (x2)    | 2 GHz (x4)      | users         |
| 1 GB         | 2 GB          |                 | 2 GHz (x8)    |
|              |               | 4 0.0           | 8 GB          |
| 120 GB       | 160 GB        | 200 GB+         |               |
| BAID         | BAID          | BAID            | 500 GB+       |
|              |               |                 | RAID          |
|              |               | LOAD            |               |
|              |               | BALANCED        | LOAD          |

Connect requires 640 MB (due to in-memory image scaling)

Postgres database requires 256 MB

Open Office conversion requires 512 MB

CPU: at least 2 units for multi-threaded operation

I/O: database access

Memory: at least 1 GB for application, cache, image processing; at least 2 GB for optional document processing

Disk: user content, documents, index, configuration

BALANCED

### Suggested steps for a successful Linux Installation

#### Requirements

- Configure the network settings
- Create system users
- Turn off root SSH
- Setup the firewall for web ports 80/443, limit SSH
- Install Oracle Java
- Install Apache Tomcat (configure memory settings; add to system startup)
- Setup Logrotate
- Install PostgreSQL 9.3 (configure access and tune database memory settings)
- Install Postfix and verify settings (defaults are normally ok)
- Put Concursive items into place (/home/fileLibrary; /home/webapps; backup scripts)
- Setup remote database and file backups in crontab
- Install Apache OpenOffice
- Install SWFTools

#### **Install Java and Tomcat**

- 1. Download and install the Java JDK <u>http://www.oracle.com/technetwork/java/javase/downloads/index.html</u>
- 2. Download and install Tomcat stable http://tomcat.apache.org
- **3**. Depending on the total memory of your system, typically set Tomcat's memory to half of the server by setting the following environment variable (directly in the startup.sh file):

```
JAVA_OPTS="-Xms256m -Xmx384m -XX:PermSize=128m -XX:MaxPermSize=256m -XX:+UseParNewGC"
```

JAVA\_OPTS="-Xms768m -Xmx2048m -XX:PermSize=512m -XX:MaxPermSize=768m -XX:+UseParNewGC"

```
JAVA_OPTS="-Xms4096m -Xmx4096m -XX:PermSize=256m -XX:MaxPermSize=1024m -XX:+UseParNewGC"
```

4. Enable software graphics rendering, or else graphics capabilities will fail, by setting the following environment variable (directly in the startup.sh file):

```
CATALINA_OPTS=-Djava.awt.headless=true
```

- 5. Copy the ConcourseConnect Web Application Archive (connect.war) file into Tomcat's "webapps" directory
- 6. Setup a service to automatically have Tomcat start and stop during startup and shutdown, according to Tomcat's documentation.
- 7. Make sure the operating system doesn't have OpenJDK installed

yum remove java-\*-openjdk\*

#### **Example Tomcat server.xml file**

```
<Service...>
```

```
<Connector port="80" protocol="HTTP/1.1"
```

connectionTimeout="20000"

redirectPort="8443" />

<Connector address="192.0.0.0" port="443" maxHttpHeaderSize="8192"

maxThreads="75"

enableLookups="false" disableUploadTimeout="true"

acceptCount="100" scheme="https" secure="true"

SSLEnabled="true"

clientAuth="false" sslProtocol="TLS"

keystoreFile="/home/tomcat/example/keystore.jks"

keystorePass="keystore pass"

keyAlias="tomcat" />

<Engine name="Catalina" defaultHost="localhost">

```
</Service>
```

#### If you are using PostgreSQL then perform the following additional steps:

- 1. Verify if PostgreSQL is installed with "psql --version"
- 2. If your installation does not already have PostgreSQL, then download and install PostgreSQL http://www.postgresql.org
- **3**. Make sure TCP/IP connections are enabled for localhost in pg\_hba.conf and setup a trust if necessary
- 4. Create a "connect" user using the following command, allow this user to create and administrate the database:

createuser connect

5. Create a "connect" database using the following command:

createdb -E UNICODE connect

# Now that the necessary software and servers are installed, proceed with setting up ConcourseConnect as follows:

- 1. Start the Apache Tomcat service
- Log in to the ConcourseConnect setup process by using a browser and going to "<u>http://127.0.0.1:8080/connect</u>" (assuming the file installed was connect.war and you are connecting to 127.0.0.1)
- **3**. Follow the on-screen directions and provide the database information when prompted (see Web Based Setup section); once fully installed, restart Tomcat to make sure the installation still starts up as expected

#### Additional advanced steps to consider before and after installation:

- 1. Make sure Tomcat automatically starts up when the server starts up (try restarting the server to verify)
- 2. Determine and configure the web context that makes sense for your users, for example:

http://www.example.com/connect http://connect.example.com http://www.example.com

- Change the Apache Tomcat Web Server port to 80 (must either integrate with Apache Web Server or make sure any separate Apache Web server is turned off and not already using port 80)
- 4. Configure Tomcat's logging format
- 5. Install an SSL certificate
- 6. Install and configure logrotate

```
# yum install crontab logrotate
# logrotate --force /etc/logrotate.d/tomcat
/usr/java/tomcat/logs/catalina-daemon.out {
    copytruncate
    missingok
    compress
    notifempty
    daily
    rotate 7
    create 0600 root root
}
```

7. Install and configure SWFTools, PDF2PNG, OpenOffice 4.0; Connect will manage starting and stopping OpenOffice in server mode

```
yum install -y ghostscript ImageMagick
yum install -y gcc* make automake zlib-devel libjpeg-devel giflib-devel
freetype-devel
wget http://www.swftools.org/swftools-0.9.1.tar.gz && tar xzf
swftools-0.9.1.tar.gz && cd swftools-0.9.1 && ./configure && make &&
make install
yum remove openoffice.org* libreoffice.org*
wget http://sourceforge.net/projects/openofficeorg.mirror/files/4.1.0/
binaries/en-US/Apache_OpenOffice_4.1.0_Linux_x86-64_install-rpm_en-
US.tar.gz
tar xzf Apache_OpenOffice_4.1.0_Linux_x86-64_install-rpm_en-US.tar.gz
cd en-US/RPMS/
rpm -Uvh *.rpm
ln -s /opt/openoffice4 /opt/openoffice.org3
```

- 8. Perform database and file library backups on a schedule.
- 9. Configure ConcourseConnect's build.properties file in the fileLibrary path

### Web Based Setup

#### Welcome Page

Once ConcourseConnect is installed, you should see the following welcome message in your browser. You're now ready to continue with the web-based portion of the install.

There are six (6) main steps for configuration.

| 00 |                                               |
|----|-----------------------------------------------|
|    |                                               |
|    | Welcome to ConcourseConnect                   |
|    | Looks like we need to configure a few things; |
|    | Steps                                         |
|    | 1. Configure the file library                 |
|    | 2. Register the application                   |
|    | 3. Configure the database                     |
|    | 4. Configure the application                  |
|    | 5. Create the administrator account           |
|    | 6. Create the default system profile          |
|    | 7. Logint                                     |
|    | Continue                                      |
|    |                                               |
| _  |                                               |

#### Configure the file library for new or existing installations

The application stores configuration information, user documents, and application components in the application's "file library." The file library is simply a path to where those files should be stored. Make sure the application can write to that path, and that there is plenty of free disk space. An example path is: /home/fileLibrary/connect

**NOTE:** If you are restoring Connect from a backup or another server, then specify the path of an existing fileLibrary and Connect will detect it and offer to use it. Check the fileLibrary's build.properties file to make sure all properties are correct for this system before continuing.

| 800 | Window                     | 1. |
|-----|----------------------------|----|
|     | 0 0 0 0 0 0 0              |    |
|     | Configure the file library |    |
|     | Directory required         |    |
| L   |                            |    |

#### **Registration Information**

ConcourseConnect uses web-based services for added functionality. Specifically, Web Services for Remote Portlets (WSRP) is used for standardizing interactions between ConcourseConnect and the Concursive Services server. SSL is used for the communication. As part of the WSRP specification, each ConcourseConnect has a unique identity for obtaining entitled services. The services can be remotely updated without each ConcourseConnect being updated individually. Additionally, custom services can be deployed in which only a single instance is entitled to use.

Complete the form and choose to continue to enable the services.

The Open Source release does not include the services registration page.

| 000 | Window                                                                                                    | 8 |
|-----|----------------------------------------------------------------------------------------------------|---|
|     | 0 0 0 0 0                                                                                                    |   |
| R   | Registration Information                                                                                                    |   |
|     | <ul> <li>Registration was successful!</li> <li>The following account id will be recorded in this system's fileLibrary and is viewable in the admin module. A copy will be emailed to you, for future reference.</li> <li>Accountid: 11977</li> </ul> |   |
|     | Continue                                                                                                    |   |

#### Database

Specify the database connection. The database connection will be tested first. If a connection is successful, then the database schema will be installed, if it does not already exist.

| Videe                                                 | 3                                                                                                    |
|-------------------------------------------------------|----------------------------------------------------------------------------------------------------|
| Configure the database connection                     |                                                                                                    |
| Database Details<br>"Database                         |                                                                                                    |
| PostgreSQL 8.3/8.2/8.1/8.0 2<br>*Address<br>127.0.0.1 |                                                                                                    |
| "Port<br>5432                                         |                                                                                                    |
| connect<br>"User Name                                 |                                                                                                    |
| postgres<br>Password                                  |                                                                                                    |
|                                                       |                                                                                                    |
| Con                                                   | ninue)                                                                                                    |
|                                                       | Image: Configure the database connection           Database Details           'Database           'PortgreSGK & X/R 2/K 1/K 0 (2)           'Address           127.0.0.1           'Port           5432           'Database           cerrent           'User Name           pestgress           Password |

#### **Server Details**

The application settings are set for email and other behavior. Complete the requested information.

| (  |                                                                                                    |
|----|----------------------------------------------------------------------------------------------------|
| Se | etup details                                                                                                    |
|    | Some important details                                                                                                    |
|    | *Email Server:                                                                                                    |
|    | 127.0.0.1                                                                                                    |
|    | *Email Server Port:                                                                                                    |
|    | 25                                                                                                    |
|    | Email Server Usemame:                                                                                                    |
|    | Email Server Password:                                                                                                    |
|    | Use SSL for connecting to mail server                                                                                                    |
|    | *System's Email Address                                                                                                    |
|    | Example Company -choreply()example.com>                                                                                                    |
|    | Google Maps API Domain                                                                                                    |
|    | Visit Google Maps API site to obtain a maps key.<br>Specify the exact site un of this application install, this key can be changed later.<br>A key is not required for using ConcourseConnect, but maps will be disabled. |
|    | Google Maps API Key                                                                                                    |
|    | *Default Storage Limit (per user)                                                                                                    |
|    | -1                                                                                                    |
|    | MB<br>When new users are added to the system by invitation,<br>this is the default setting for storage allowed. Each user<br>can be configured separately by an administrator.<br>Use "-1" for no limit.                  |
|    |                                                                                                    |

#### **Site Settings**

Information about the site is configured. Each site has a name, description, and keywords, as seen by users and search engines.

Additionally, each site has a purpose. Choose the purpose of the site so that default tabs are configured. The tabs and related information can be modified later using the Administrative Configuration module after the system has been setup.

| 0 | Vindeer                                                                                                    |
|---|----------------------------------------------------------------------------------------------------|
|   |                                                                                                    |
|   | Create the name of the site                                                                                                    |
|   | Site Details                                                                                                    |
|   | The name of the site will appear throughout. The name can be modified later.                                                                                   |
|   | "What is the site called?                                                                                                    |
|   | ConcourseConnect                                                                                                    |
|   | "What is the description of the site, as seen by users?                                                                                                    |
|   | 'Keywords for the site (comma-separated)                                                                                                    |
|   |                                                                                                    |
|   |                                                                                                    |
|   | Site Purpose                                                                                                    |
|   | This software can be configured in many different ways. To get you started with a<br>few presets, select the site's purpose. The site can be customized later. |
|   | "How should the application be configured?                                                                                                    |
|   | Social Networking Site - Build your own social networking site around a special interest.                                                                      |
|   | Directory and Collaboration Site - Build a directory and open up your site for collaboration                                                                   |
|   | Corporate Community Site - Supplement an existing website with a community and idea from:                                                                      |
|   | Corporate Intranet - Internal collaboration using features like wiki,                                                                                          |
|   | documents, forums, and projects                                                                                                    |
|   | Creent Project Site - Create a private site to exchange documents with clients     Business Web Site - Setup a marketing and collaborative web presence        |
|   |                                                                                                    |
|   | (Continue)                                                                                                    |

#### **Create an Administrator Account**

The administrator is responsible for managing the site. The administrator can appoint other users as administrators later, if necessary.

Administrators are notified about key happenings in the system. For example, when a user completes the "Contact Us" form in the web site, the administrators are notified.

### Setup is Complete

| 000 | Window T #                                               |
|-----|----------------------------------------------------------|
|     | Setup is Complete!                                       |
|     | You can now sign in and begin using the system. Contract |
|     |                                                          |
|     |                                                          |
|     |                                                          |
|     |                                                          |

#### Home Page

Once installation is complete, you should see the default site home page. Depending on the purpose of the site, you may see different tabs.

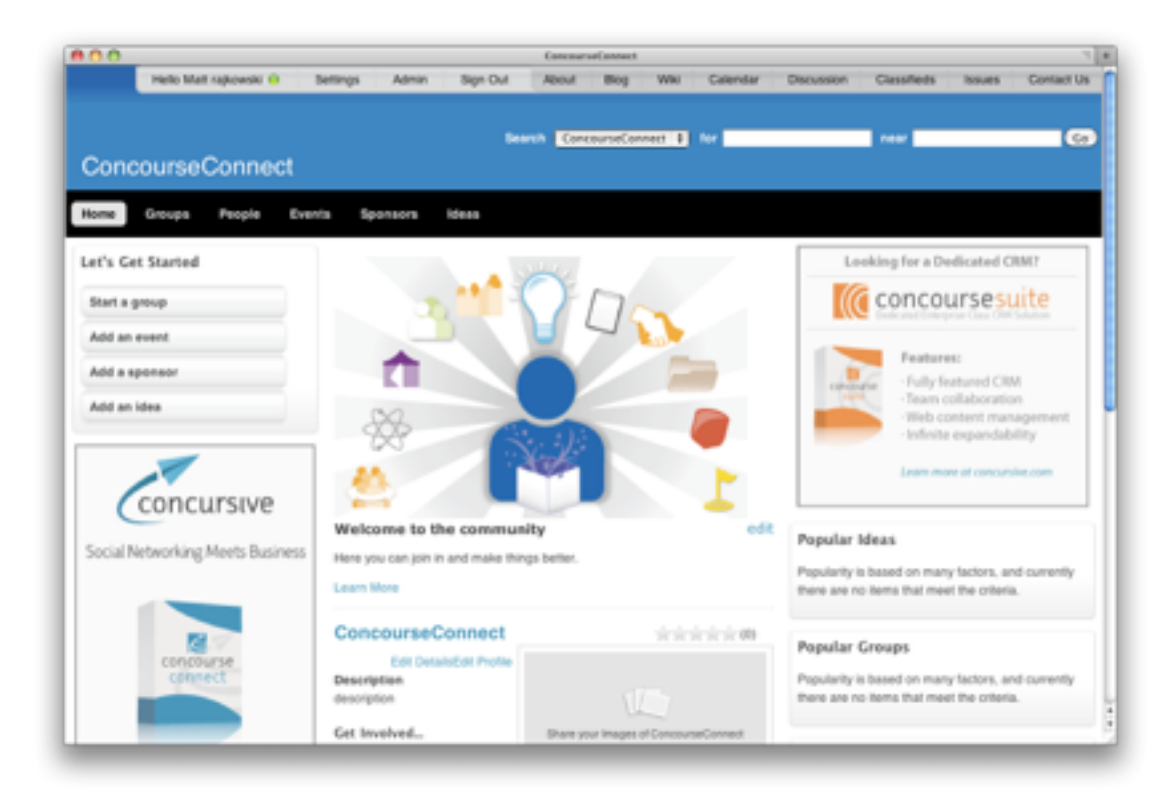

### **Followup Configuration**

The site is not quite ready for users just yet. There are additional details that can be configured in the site's fileLibrary/build.properties file. Some important properties:

```
# When links are sent in email, what should the URL info be?
#URL.SCHEME=http
#URL.DOMAIN NAME=www.example.com
#URL.PORT=8080
#URL.CONTEXT=/connect
# Default language (each user can have a different language selected)
# Implemented choices include: en_US, de_DE, es_ES, en_GP, en_AU, en_ZA
SYSTEM.LANGUAGE=en US
# Default Timezone... like Europe/London, Australia/Sydney, Africa/
Johannesburg, Africa/Gaborone
#SYSTEM.TIMEZONE=
# Default Currency... like USD, GBP, EUR, AUD, ZAR
#SYSTEM.CURRENCY=
# Default Country... like UNITED STATES, UNITED KINGDOM, AUSTRALIA, SOUTH
AFRICA
#SYSTEM.COUNTRY=
# Show holidays on the calendar, based on SYSTEM.LANGUAGE
HOLIDAYS=TRUE
#SYSTEM.LANGUAGE=en AU
#SYSTEM.TIMEZONE=Australia/Tasmania
#SYSTEM.CURRENCY=AUD
#SYSTEM.COUNTRY=AUSTRALIA
#HOLIDAYS=TRUE
#SYSTEM.LANGUAGE=en ZA
#SYSTEM.TIMEZONE=Africa/Johannesburg
#SYSTEM.CURRENCY=ZAR
#SYSTEM.COUNTRY=SOUTH AFRICA
#HOLIDAYS=TRUE
# Web site characteristics
#SHOW LOGIN MENU=true
#SHOW_SITE_MENU=true
#SHOW_SEARCH=true
#SHOW REGISTER=true
#SHOW NAVIGATION=true
#SHOW_MY_PAGE_TAB=true
#SHOW CONTENT FOOTER=true
#SHOW_CONTACT_US_FOOTER=true
#SHOW ABOUT US=true
```

#SITE TAG LINE=Powered by Concursive

# Can users register at the site? **REGISTER=true** # Must an admin approve the registration? REQUIRES AUTHORIZATION=false # Are users shown the license T&C when registering? LICENSE=true # Can users invite other users? INVITE=true # Is the site's content completely locked down? SENSITIVE\_INFORMATION=false # Can any user start a project? START PROJECTS=true # How many MB can each user store in the documents module? ACCOUNT.SIZE=-1 # Show the geolocation field when performing searches? USE\_LOCATIONS=true # Enable the site to use multiple landing pages based on languages enabled? USE LANGUAGES=false # What role will a user have by default on their own profile? DEFAULT USER PROFILE ROLE=Manager # Which user privacy permission is the default? (choose one) #DEFAULT USER PRIVACY PERMISSIONS=friends, users, everyone # Which user profile tabs are the defaults for users? What should they be called? #DEFAULT\_USER\_PROFILE\_TABS=Profile, Photos, Videos, Blog, Wiki, Classifieds, Documents, Lists, Badges, Friends, Messages, Reviews # Settings for the timesheet module #PROJECTS.START DAY=sunday, monday #PROJECTS.MILEAGE RATE=0.565 # Sharing links to facebook and twitter #SHARING.ENABLED=true #SHARING.LINKS=facebook # Connection Pool Settings, optimize based on the underlying server settings CONNECTION POOL.DEBUG=true CONNECTION POOL.TEST CONNECTIONS=false CONNECTION POOL.ALLOW SHRINKING=true CONNECTION POOL.MAX CONNECTIONS=10 CONNECTION\_POOL.MAX\_CONNECTIONS.APPS=5 CONNECTION\_POOL.MAX\_CONNECTIONS.WORKFLOW=3 CONNECTION\_POOL.MAX\_CONNECTIONS.CACHE=3 CONNECTION POOL.MAX CONNECTIONS.RSS=2 CONNECTION\_POOL.MAX\_CONNECTIONS.API=2 CONNECTION POOL.MAX CONNECTIONS.USER API=5 CONNECTION\_POOL.MAX\_CONNECTIONS.DECISION\_MANAGER=5 CONNECTION\_POOL.MAX\_IDLE\_TIME.SECONDS=60 CONNECTION POOL.MAX DEAD TIME.SECONDS=300

# Facebook integration for logins
#FACEBOOK.ENABLED=true
#FACEBOOK.APP\_ID=

#FACEBOOK.APP SECRET=

# Google Maps API to show maps in the website #GOOGLE\_MAPS.DOMAIN=www.example.com #GOOGLE MAPS.KEY=ABQIAAAAfsfi-fG5t8ulbbAwLsp1JRTBfUk9TZrBRaIteybtn

# Google Analytics API
#GOOGLE\_ANALYTICS.VERIFY=
#GOOGLE\_ANALYTICS.ID=

# Kaltura for video services #KALTURA.SCHEME=http #KALTURA.DOMAIN=www.example.com #KALTURA.PORT=80 #KALTURA.PARTNER\_ID= #KALTURA.ADMIN\_SECRET= #KALTURA.USER\_SECRET=

# Use MapQuest for Geocoding
#MAP\_QUEST.KEY=

# OpenOffice Document Conversion
#OPENOFFICE.ENABLED=true
#OPENOFFICE.PORT=2002

# OpenMeetings API #OPENMEETINGS.URL=http://localhost:5080/openmeetings #OPENMEETINGS.USERNAME=admin #OPENMEETINGS.PASSWORD=password #OPENMEETINGS.VERSION=1.3

# Ustream API
#USTREAM.KEY=

# Contact Us Form
#CONTACT\_US.CAPTCHA\_REQUIRED=true
#CONTACT\_US.EMAIL\_TO=user@example.com
#CONTACT\_US.EMAIL\_CC=user@example.com

# New User Registrations
####ADMIN.USER\_REGISTERED.EMAIL\_TO=user@example.com
####ADMIN.USER\_REGISTERED.EMAIL\_CC=user@example.com

## Notification Settings
#NOTIFICATIONS.NEW\_LISTINGS=true
####ADMIN.NEW\_LISTINGS.EMAIL\_TO=user@example.com
####ADMIN.NEW\_LISTINGS.EMAIL\_CC=user@example.com

# Monitors
#MONITOR.EMAIL\_TO=

# Put an http-digest authentication password in front of the website
#SITE.AUTHENTICATION=true
#SITE.AUTHENTICATION.USERNAME=

Installation and setup

#SITE.AUTHENTICATION.PASSWORD=

# Force the application into HTTPS scheme when users are logged in #SSL=false

Now that the installation part is complete, please consult the user documentation for customizing and launching your site.

The latest user documentation is available in the Concursive wiki: <u>http://www.concursive.com/show/concourseconnect/wiki/User+Documentation</u>

Customizing your site includes...

#### Using the Admin Module

- Configure the site name, logo, and theme
- Configure the enabled tab categories that will appear across the application
- · Configure the related category defaults

#### **Configuring the Main Profile**

- Update the site's wiki by navigating to the "About Us" link a the top of the site's header
- Write content for each of the tab's landing pages, using the wiki; choose to view the Wiki Index
- Write content for the home page, using the wiki
- ...and more

## **Upgrade Procedure**

Upgrading from a previous version of ConcourseConnect has been designed to be as simple as possible. All of your previous ConcourseConnect configuration information is saved in the file library, which, by default, is not in the same path as the webapp, preserving your information. Your Theme and CSS is also backed up to the fileLibrary.

Please review all upgrade steps to ensure that the upgrade goes as planned. The upgrade process can be completed in under 10 minutes if you are prepared and everything goes well.

**IMPORTANT:** Make sure to backup the ConcourseConnect database and file library before continuing with the upgrade. The upgrade process will make irreversible changes to your database, unless you have a backup.

- 1. Shutdown the Apache Tomcat web application server
- 2. Backup the "connect" database -- you can restore this database if a problem occurs during upgrade
- **3**. Backup the file library, specified during application installation -- if a problem occurs then the "build.properties" file will need to be restored
- 4. Backup the existing Apache Tomcat webapps/connect.war file -- you can restore this WAR if a problem occurs during upgrade
- 5. Delete the existing Apache Tomcat webapps/connect directory -- this is important to avoid any problems with Tomcat; delete the existing Apache Tomcat work/Catalina/localhost/ connect directory
- 6. Copy the connect.war file into Tomcat's webapps folder, overwriting the existing connect.war file -- replacing the existing file is important
- 7. Startup the Apache Tomcat web application server and review the catalina log file for upgrade details
- 8. Login to ConcourseConnect to verify that the application is available and the upgrade worked

**NOTE:** Once the ConcourseConnect application has started, and you are able to connect with a web browser, you may be prompted with a page indicating that the application is being upgraded. This means that an error occurred during the upgrade and you must review the logs to see why it failed. Users will not be able to login until the upgrade fail is resolved.

**NOTE:** If any problems occur during the upgrade, a detailed report is generated in the Apache Tomcat log file which can be used to further identify the problem. The log file is located in Tomcat's logs directory, usually as catalina.out or stdout.txt.